# Exam Instructions

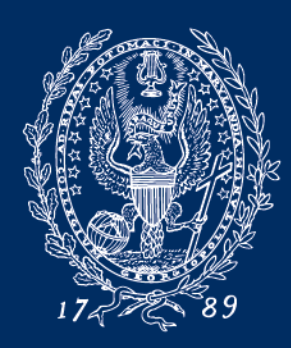

## Table of Contents

- General Information
- Exam Modes
- Exam Number
- Exam4 Software
  - Download & Install Exam4
  - Submit Practice Exams
  - In-Class
  - o Take-Home
- Exam4 Software Issues
- Contact Information

#### **General Information**

#### Please note the following:

- Exam4 is required for electronic in-class and **all** take-home exams
- Before installing Exam4 on your laptop:
  - $\circ$  know your laptop operating system
  - $\circ$  obtain administrator rights
- Exam4 is compatible with most but not all operating systems
- Once Exam4 is installed, do not run updates on your computer
- Remember to take practice exams in all modes including "Closed"
- Take-Home exams require use of the Exam4 software and website
- $\circ$  In-class exam submissions are encrypted but take-home answers are not

### **Exam Modes**

#### Mode options for In-Class Exams:

- CLOSED
  - Cannot access hard drive or Internet
- OPEN
  - Can access hard drive but not Internet
- OPEN + NETWORK
  - $\,\circ\,$  Can access hard drive and Internet

#### Mode option for Take-Home Exams:

- TAKEHOME
  - Can access hard drive and Internet
  - Applies to all take-home exams
- Note: Please review your exam cover sheet for additional instructions.

## Exam Number

- You will use your Exam Number to access your exam files in Exam4.
- Students are provided with a unique 5-digit Exam Number each semester.
- Your exam schedule and Exam Number can be found in the: <u>Exam Paper Management System</u>

#### Download & Install Exam4

- Download from Exam4 website: <u>www.exam4.com/org/1521</u>
- Complete the registration form.
- Choose your Operating System (OS).
- Submit & Proceed to Download.

**Registration Information** 

| * All fields are required                                     |                                                                                                    | Georgetown Law                                                                                                    |
|---------------------------------------------------------------|----------------------------------------------------------------------------------------------------|----------------------------------------------------------------------------------------------------|
| First Name                                                    | Email Address                                                                                            | Summer Exams                                                                                                    |
| Joe                                                           | jcb12345@georgetown.edu                                                                                  |                                                                                                    |
| Last Name                                                     | Confirm Email Address                                                                                    | Download Exam4 for Windows 10                                                                                                    |
| Cage                                                          | jcb12345@georgetown.edu                                                                                  |                                                                                                    |
| Class Year                                                    |                                                                                                    | By swinloading and installing ExamA you agree to the terms of the Extegrity license agreement.                                                                                                    |
| 1L ·                                                          |                                                                                                    |                                                                                                    |
|                                                               |                                                                                                    | Take a Practice Exam                                                                                                    |
| Operating System<br>OS not showing up? See if it's supported: |                                                                                                    | Take and electronically submit a Practice Exam every time you download a fresh copy of Exam4. Practice exams help ensure that you won't run into issues on the day of your examl if your school has a set of |
| ● ■ Windows 10                                                |                                                                                                    | specific instructions for taking a practice exam, please follow those.                                                                                                    |
| <ul> <li>Windows 8.1</li> <li>Windows 8</li> </ul>            | <ul> <li>         ■ MacOS 10.12 Sierra     </li> <li>         ■ MacOS X 10.11 El Capitan     </li> </ul> |                                                                                                    |
| ■ Windows 7                                                   |                                                                                                    | If you are re-installing, new copies of Exam4 will overwrite the old automatically. It's OK to download as                                                                                                   |
|                                                               | 💿 🗯 Mac OS X 10.9.5 Mavericks                                                                            | many times as you need to.                                                                                                    |
|                                                               | Submit & Proceed to Download                                                                             | Expiration date<br>Expiration dates vary by institution and are shown on the first screen when you launch Exam4. Your exam<br>administrator will advise you when it is time to re-download and re-install.   |

 $\sim$ 

## Download & Install Exam4

- Double click the "Installer File" -
- Follow the installation screens.

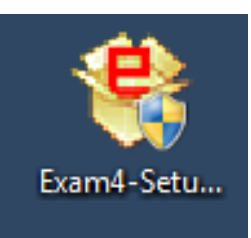

| 👻 Extegrity Exam4 Setup                                                                                                    |                                                                                                    |                       |                                                                                                    |
|----------------------------------------------------------------------------------------------------|----------------------------------------------------------------------------------------------------|-----------------------|----------------------------------------------------------------------------------------------------|
| License Agreement<br>Please review the license terms before installing Extegrity Exam4.                                                                                                    |                                                                                                    |                       |                                                                                                    |
| Press Page Down to see the rest of the agreement.          EXTEGRITY LICENSE AGREEMENT FOR STUDENTS AND<br>PROFESSIONAL LICENSING EXAMINEES         By installing Extegrity Exam2 <sup>TM</sup> /Exam4 <sup>TM</sup> software you agree to become<br>bound by the terms of this agreement:         LICENSE - Extegrity Inc. grants students attending an academic<br>institution currently evaluating Extegrity software under the terms of the<br>PXTFGRITY LICENSE AGREEMENT FOR ACADEMIC INSTITUTIONS         If you accept the terms of the agreement, dick I Agree to continue. You must accept the<br>agreement to install Extegrity Exam4.         Nullsoft Install System v2.45 | Extegrity Exam4 Setup     Installing     Please wait while Extegrity Exam4 is being installed.  Create shortcut: C: \Users\d1339\AppData\Roaming\Microsoft\Windows\Start Menu\Programs     Show details  Nullsoft Install System v2.45 <a href="https://www.setup">ketup</a> Nullsoft Install System v2.45 | Extegrity Exam4 Setup | Completing the Extegrity Exam4<br>Setup Wizard<br>Extegrity Exam4 has been installed on your computer.<br>Click Finish to dose this wizard. |
|                                                                                                    |                                                                                                    |                       | < Back Finish Cancel                                                                                                    |

#### **Practice Exams**

- Run Exam4.
- Submit practice exams.
  - minimum 48 hours before first exam
  - test multiple exam modes
  - if scheduled for an in-class exam, complete practice exam in CLOSED mode to eliminate issues related to security check
  - Only use the practice exam course slot when taking a practice exam
  - $\circ~$  no limit to number of practice exams
  - if computer updates after first set of practice exams, do them again
  - $\circ$  test editing features in Exam4
- Use following instructions to open, test and submit your practice exams

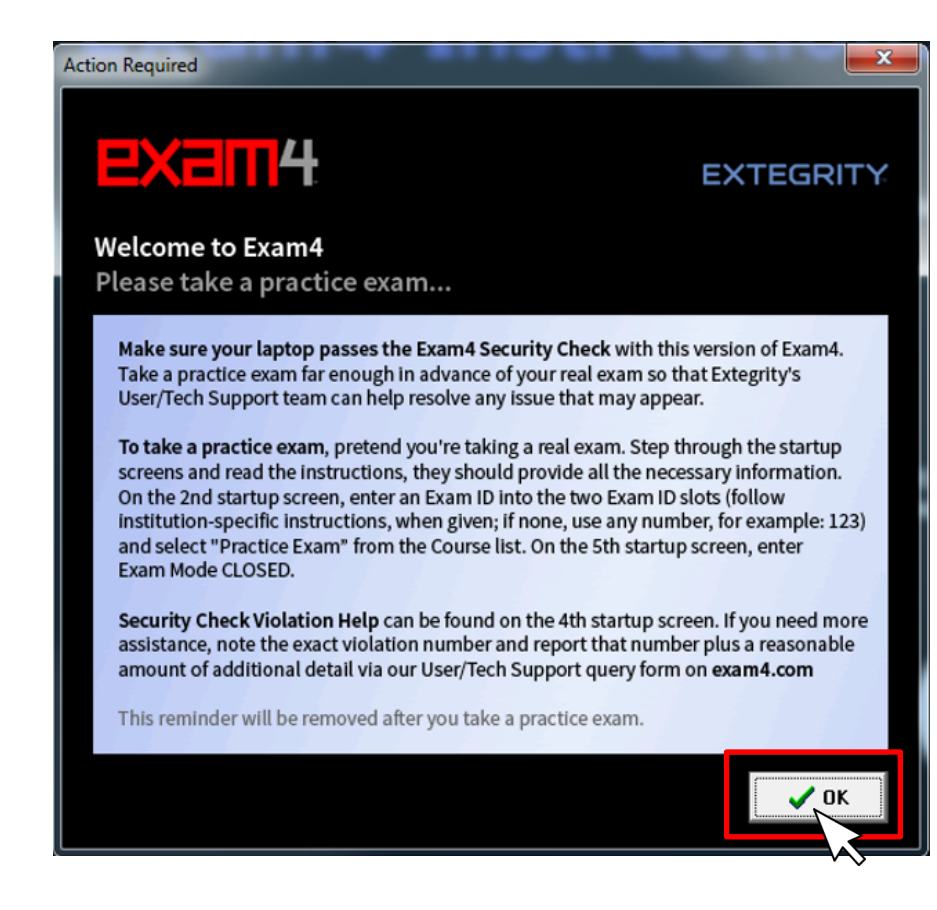

- Launch Exam4 from your laptop
- To begin working on a practice exam or your actual exam, click radio button next to "Prepare to start a new exam"
- Click "Next" at bottom of page

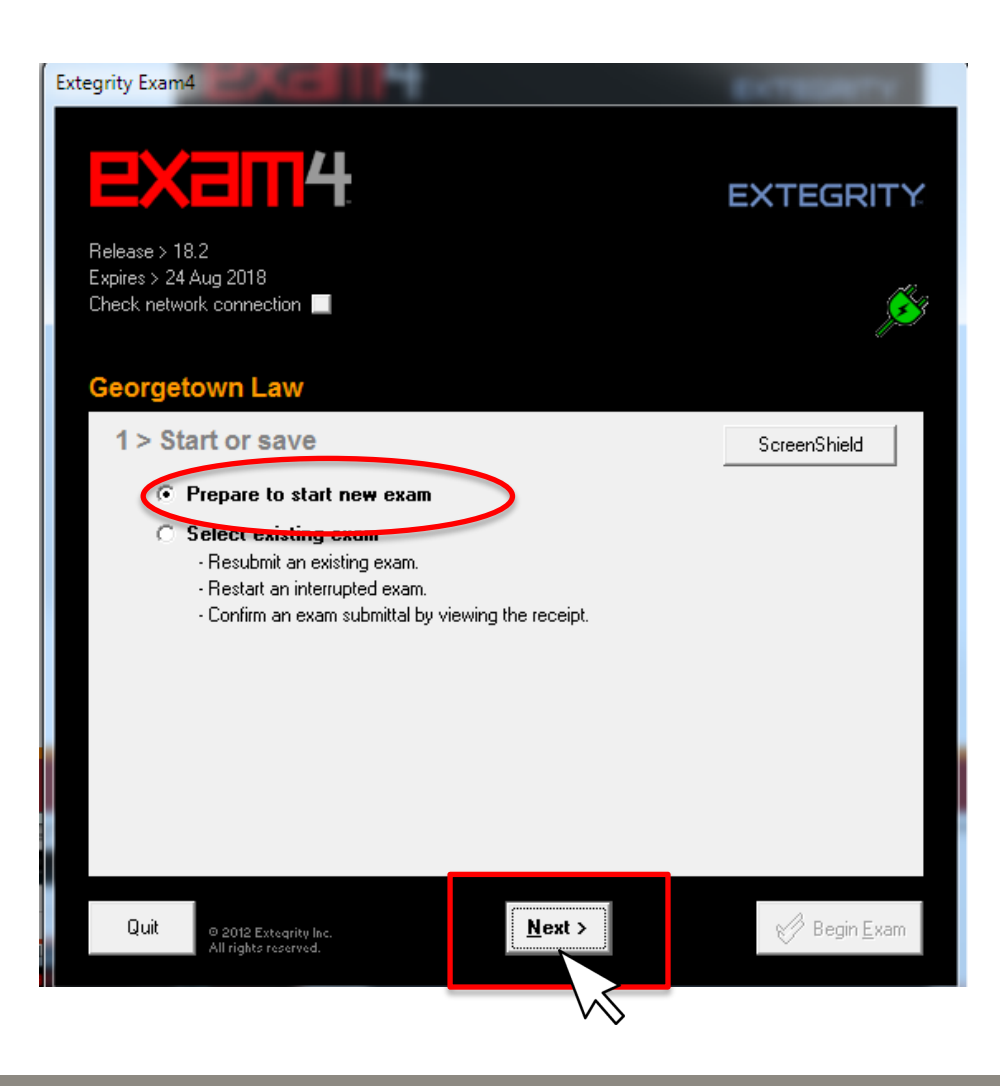

#### Enter Exam Number

- Please use five digit exam number assigned to you for the term
- Select course from drop down
  - make sure to only use the practice
     exam course slot
- Click "Next" at bottom of page

| tegrity Exam4                              |                   |
|--------------------------------------------|-------------------|
| EXEM4                                      | EXTEGRITY         |
| Release > 22.0<br>Euroiree > 10, June 2022 |                   |
| Check network connection                   | <u>j</u>          |
| Georgetown Law                             |                   |
| 2 > Exam ID: Course or exe                 | itta              |
| 2 > Exam ID; Course or exa                 | ade               |
| Exam Number                                |                   |
| 12345                                      |                   |
| Exam Number                                | firm)             |
| 12345                                      |                   |
| Course                                     |                   |
| PRACTICE EXAM - IN-CLASS                   | ~                 |
| Course                                     | (confirm)         |
| PRACTICE EXAM - IN-CLASS                   | ~                 |
|                                            |                   |
|                                            |                   |
| Quit © Extegrity Inc. < Ba                 | Next > Begin Exam |

- Confirm Exam Number and Course
- Click "Check box to re-confirm"
- Click "OK"
- Click "Next"

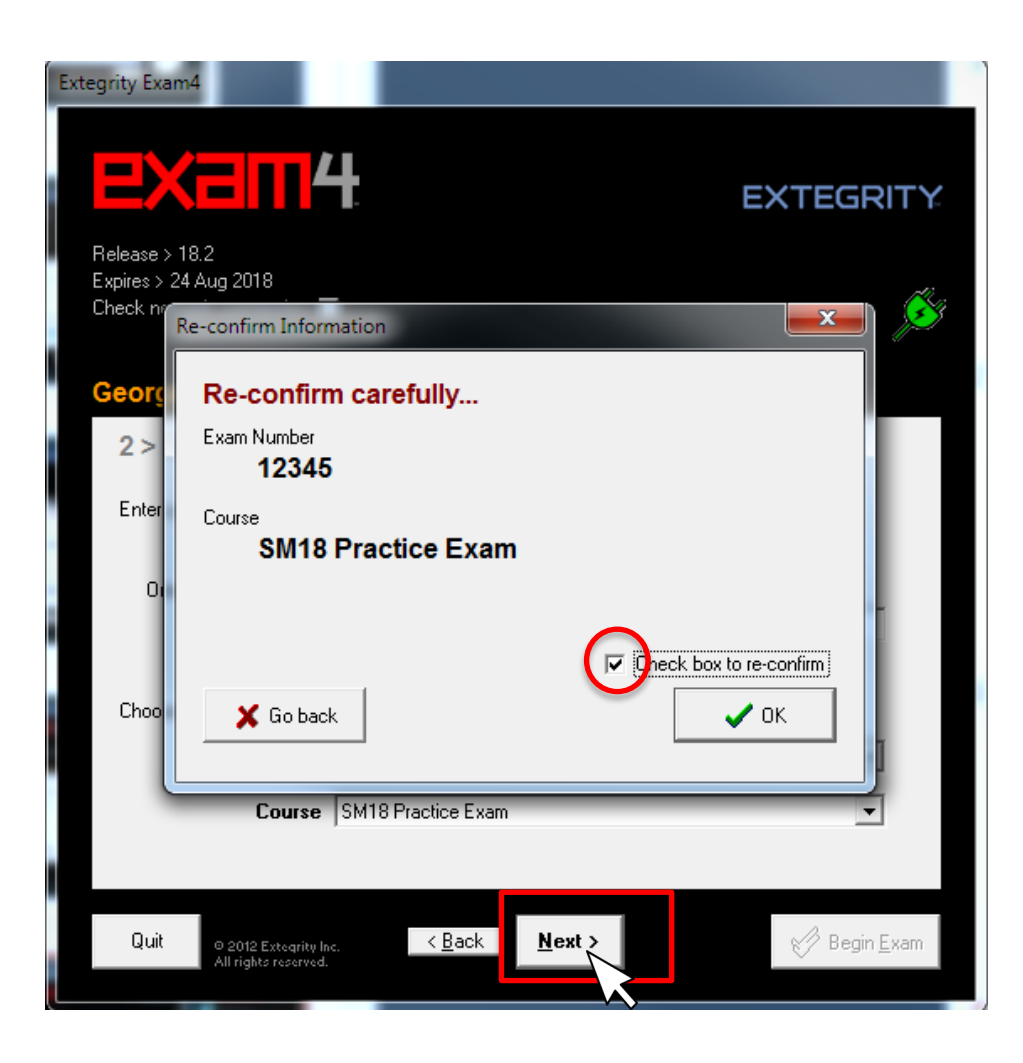

- Exam4 timer is deactivated
- Proctors keep official time
- Font Selection is optional:
- Set text color and contrast
- Answer separator is optional

   select "0" if not planning to use
   can be added during exam

Click "Next"

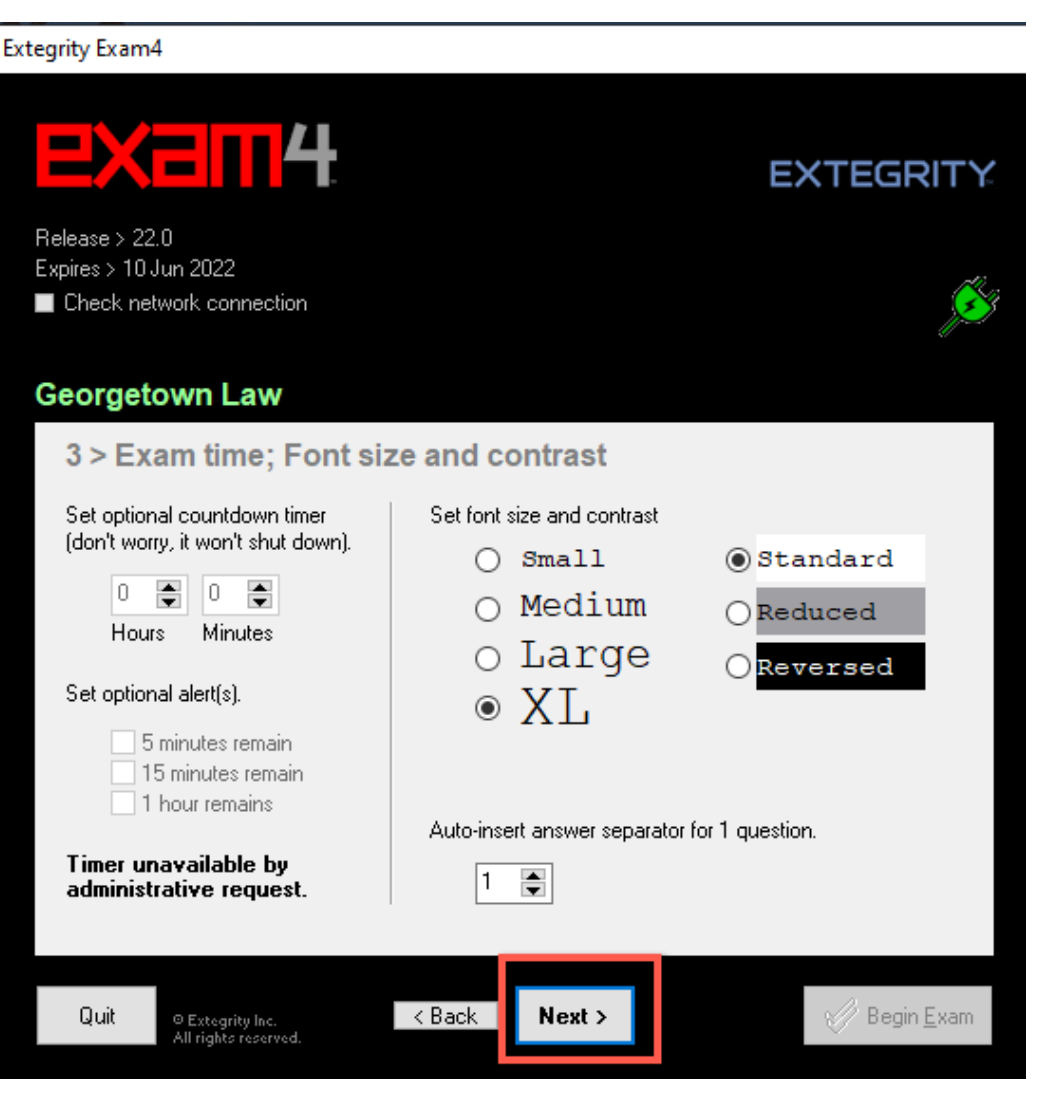

- Review Honor Code: Extegrity
   License Agreement
- If you received a security check violation number:
  - Enter violation number
  - Click "Help"
- No violation number? Read Standard Crash Recovery Procedure
  - Click "Got It?"
  - Click "Next"

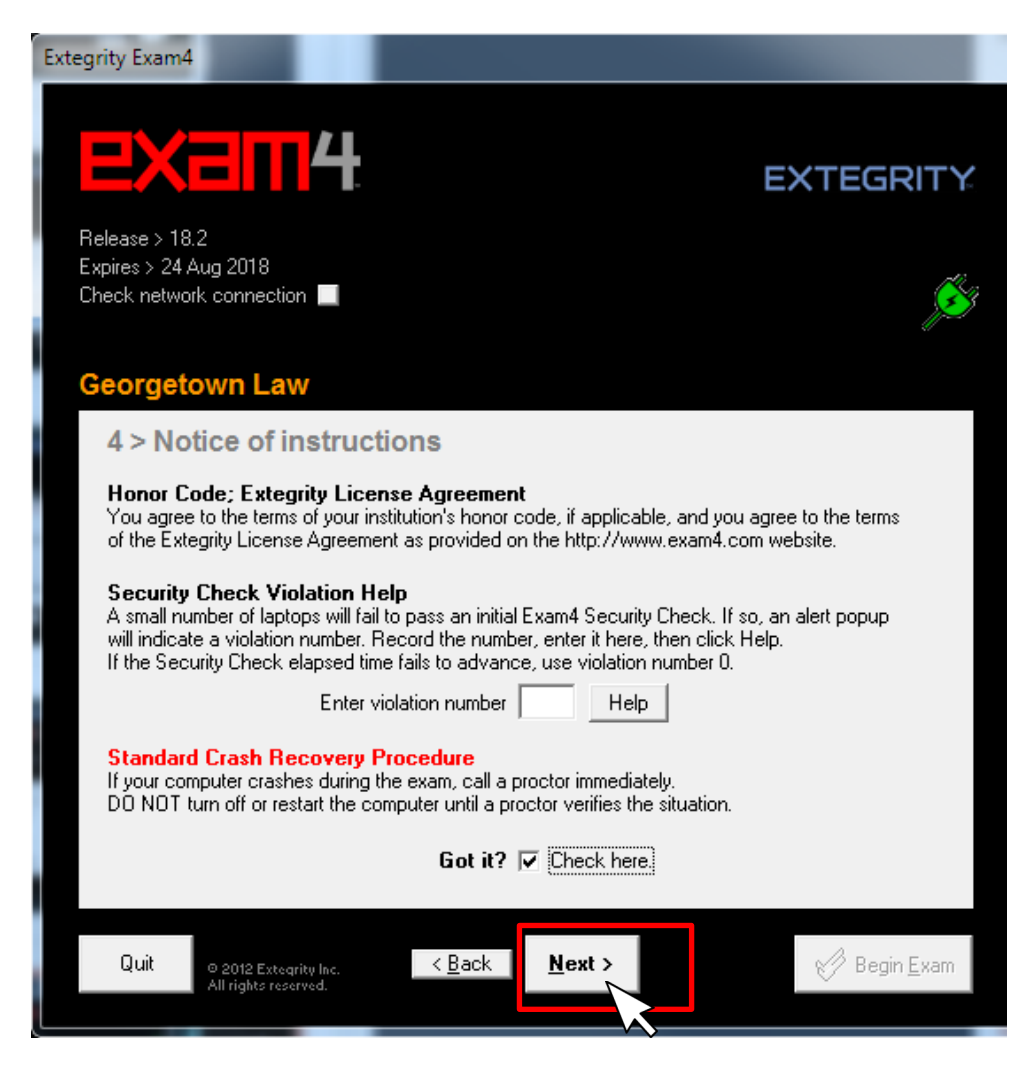

#### o In-Class:

- CLOSED •
- **OPEN** •
- **OPEN + NETWORK** •
  - Type "OPEN" in first field and "NETWORK" second

#### Click "Next"

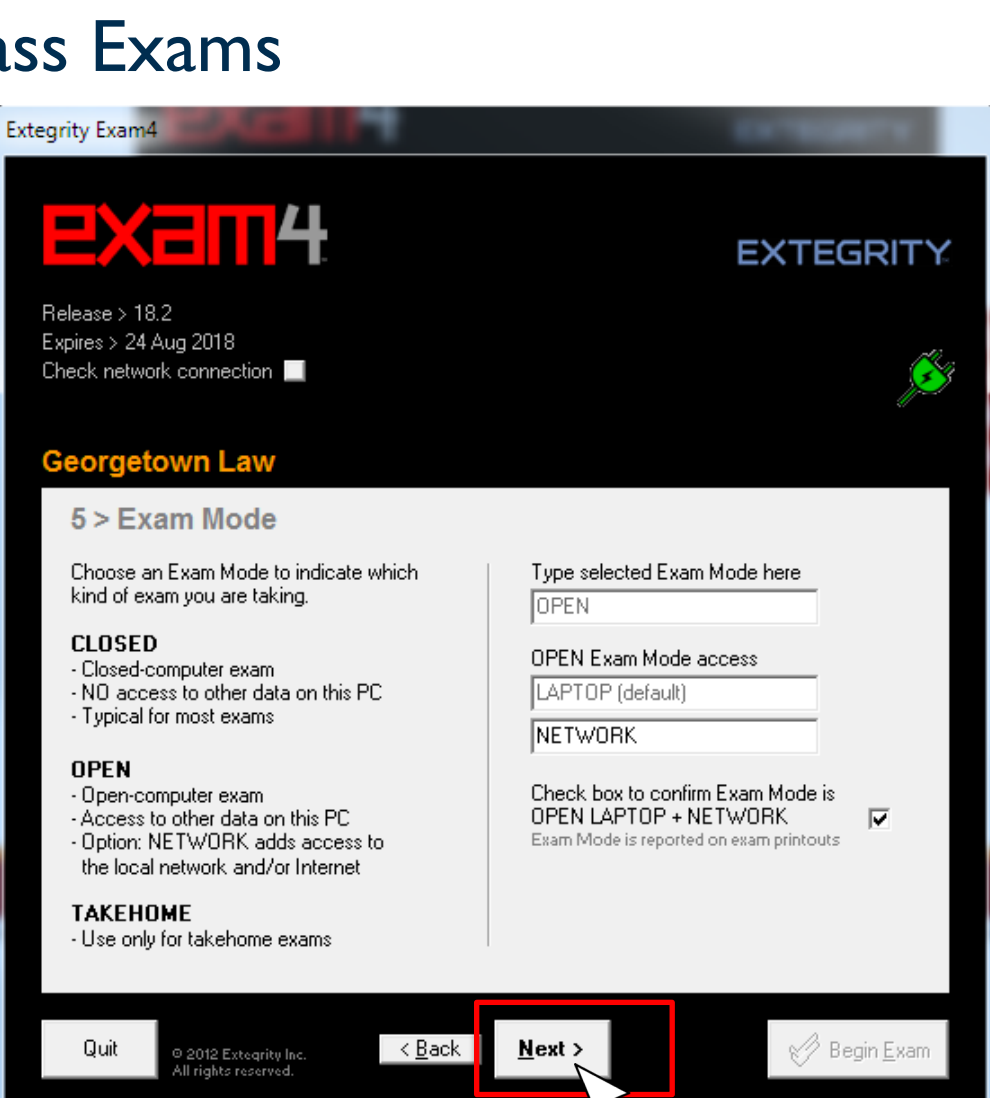

- Re-confirm Exam Mode
- Click "Next"

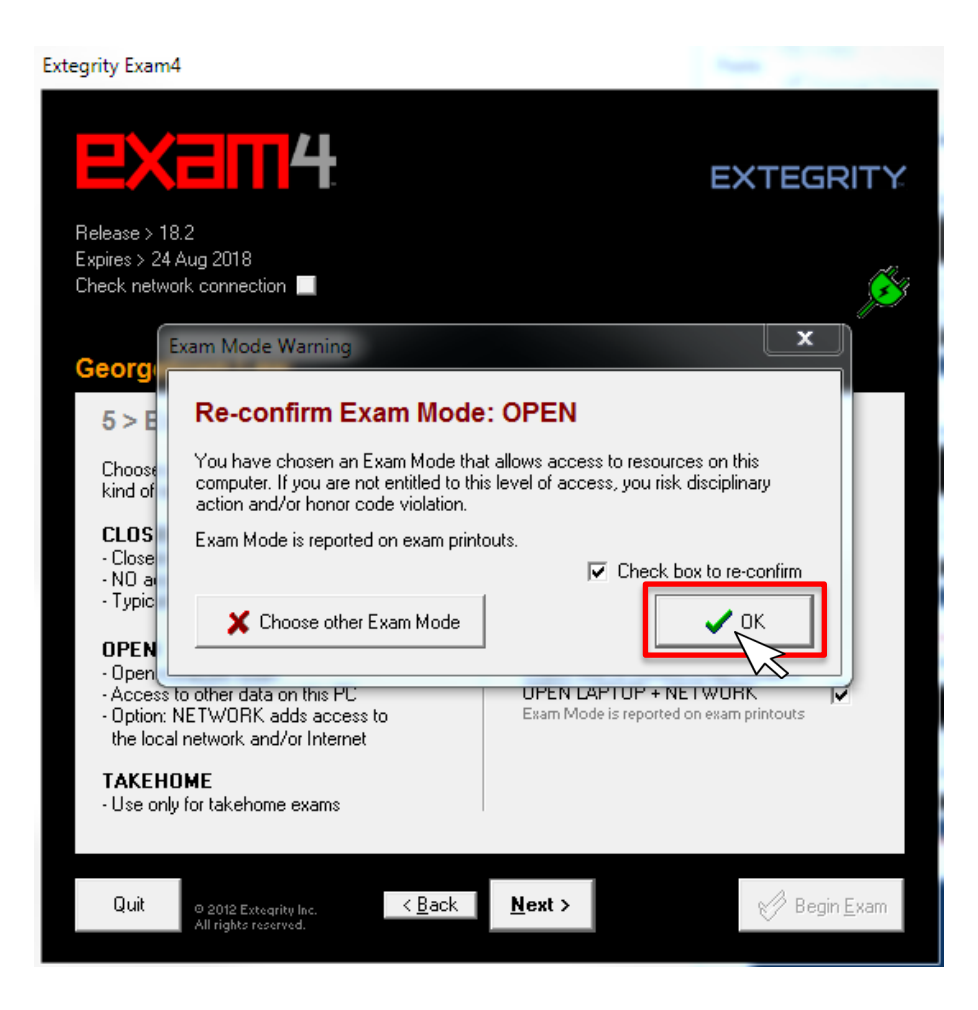

- Verify exam information
- When proctor makes the announcement, click "Begin Exam"
- "Begin Exam" officially opens the exam answer file

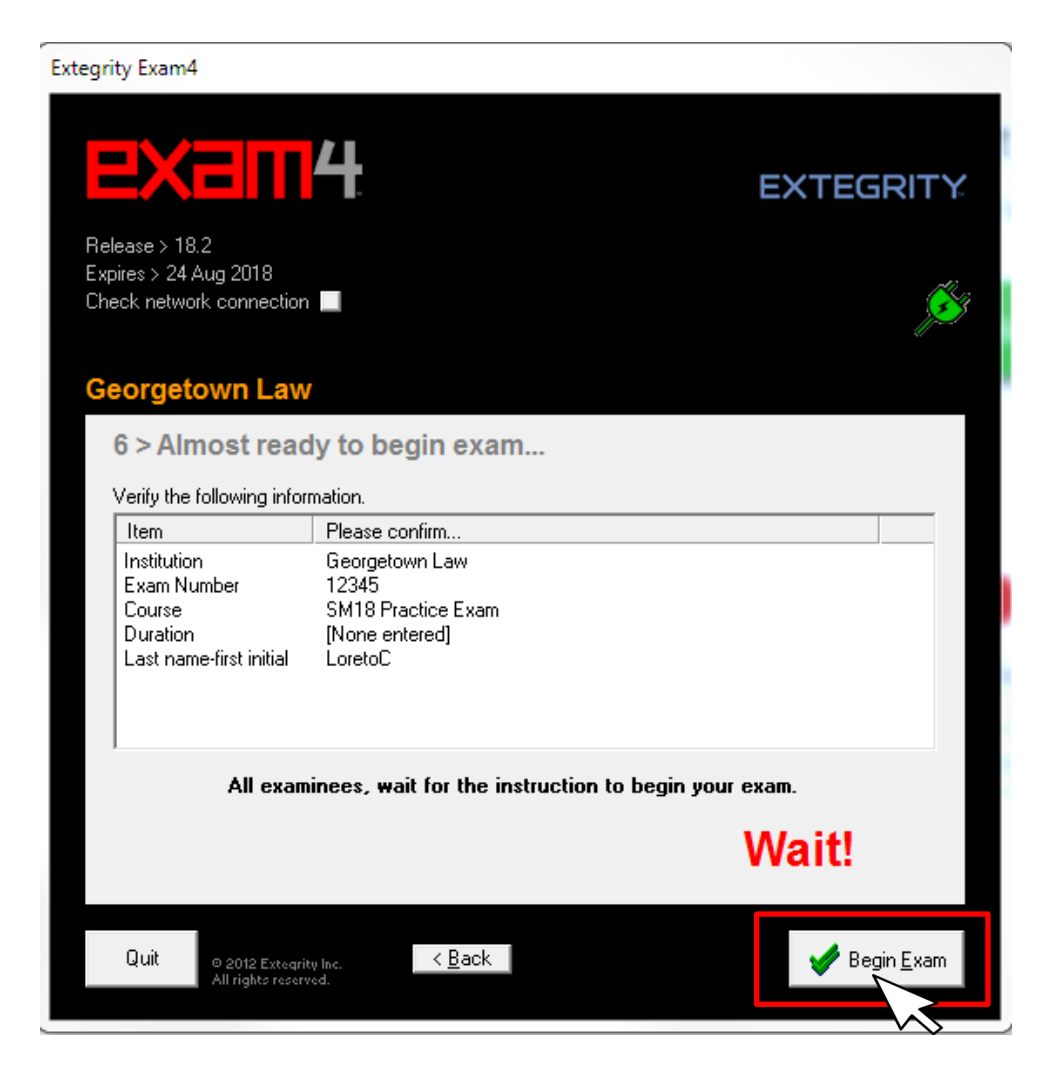

- Practice exams
  - $\circ$  test features
  - o run multiple modes
  - $\circ$  submit when done

| Extegrity Exam 4*                                    |                                                                              |  |
|------------------------------------------------------|------------------------------------------------------------------------------|--|
| End Exam Save Edit Format Tools Multiple Choice Help |                                                                              |  |
| Answer-to-Question1_                                 | 9:56 am<br>!!!!!                                                             |  |
|                                                      | exam4                                                                        |  |
|                                                      | Georgetown Law<br>Release > 18.2<br>OPEN+NET Exam Mode<br>SM18 Practice Exam |  |
|                                                      | Timer 00:00 .                                                                |  |
|                                                      | Insert Answer Separator<br>Show/Hide Doc Stats                               |  |
|                                                      |                                                                              |  |
|                                                      | EXTEGRITY.                                                                   |  |
|                                                      | O 2013 Extegrity                                                             |  |
|                                                      | All rights reserved.                                                         |  |

# **In-Class Exams Multiple Choice**

- You will use this feature only if instructed to do so in your exam instructions.
- Can be used to answer multiple choice and or
- true or false questions.
- Click "Hide" to submit answers and exit Exam4
- Software.

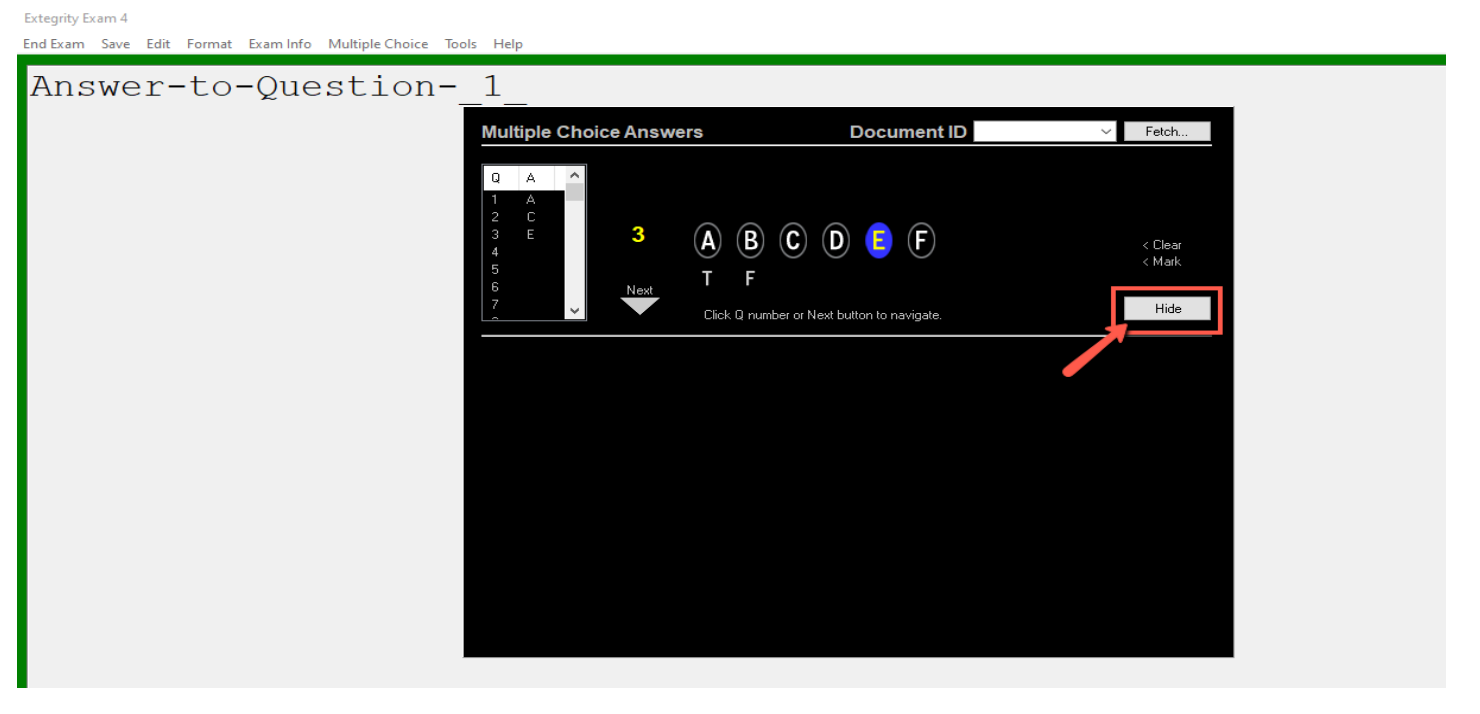

- The answer separator may be used when there is a specific word count for individual questions or the entire document.
- "Show/Hide Doc Stats" allows students to see the word count.
- Do not rely on page count as is it is only an estimate.

| xtegrity Exam 4*<br>ind Exam Save Edit Format Tools Multiple Choice Help |            |            |                |            |
|--------------------------------------------------------------------------|------------|------------|----------------|------------|
| Answer-to-Question1_<br>Answer to Question 1 - Yes                       | er Se      | parato     | or             |            |
| DO-NOT-EDIT-THIS-DIVIDER                                                 | Word       | l Coun     | t Box          |            |
| Answer-to-Question                                                       | Timer      |            | 00:1           | 00         |
| Answer to Question 2 - No                                                | Estima     | ted Page   | s (<br>Separal | ).7<br>tor |
| DO-NOT-EDIT-THIS-DIVIDER                                                 | Sho        | w/Hide [   | ) oc Stats     |            |
| Answer-to-Question                                                       | 1          | Words<br>6 | Lines<br>4     |            |
| Answer to Question 3 - No                                                | 2<br>3     | 6<br>6     | 6<br>6         |            |
| DO-NOT-EDIT-THIS-DIVIDER                                                 | 4<br>Total | 0<br>18    | 6<br>22        |            |
| Answer-to-Question                                                       |            |            |                |            |
|                                                                          |            |            |                |            |
|                                                                          | <          |            | 3              | >          |

- Your exam file can be covered by a screen shield when you are not actively using the screen.
- Click on Tools and select "Show ScreenShield"

|                                                      | Extegrity Exam 4                                     |
|------------------------------------------------------|------------------------------------------------------|
| NUIT SUMMER PARTY OF PERS                            | End Exam Save Edit Format Tools Multiple Choice Help |
| Extegrity Exam 4                                     |                                                      |
| End Exam Save Edit Format Tools Multiple Choice Help |                                                      |
| Show Document Statistics                             |                                                      |
| Answer-to-Question1 Show ScreenShield                |                                                      |
| Insert Answer Separation                             |                                                      |
| Check Spelling                                       |                                                      |
| Dictionary >                                         |                                                      |
|                                                      |                                                      |
|                                                      |                                                      |
|                                                      |                                                      |
|                                                      |                                                      |
|                                                      |                                                      |
|                                                      |                                                      |
|                                                      |                                                      |
|                                                      | Sereen Shield on aliek to remove                     |
|                                                      |                                                      |

- Allow yourself time to run a spell-check before ending your exam.
- Click on Tools and select:
  - "Check Spelling" for Windows users or
  - "Show Spell Checker" for Mac users

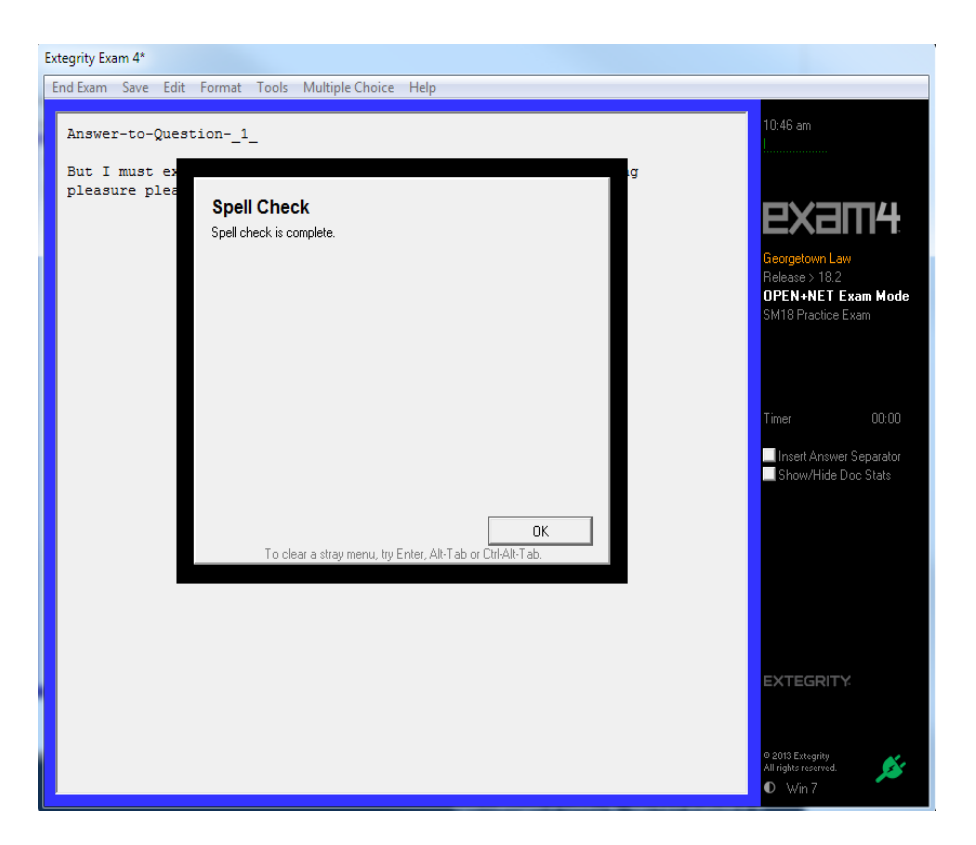

- Before, or at the time the proctor announces the end of the exam, you will end your exam and submit it electronically.
  - Click "End Exam Now"
  - Then confirm that you would like to end the exam

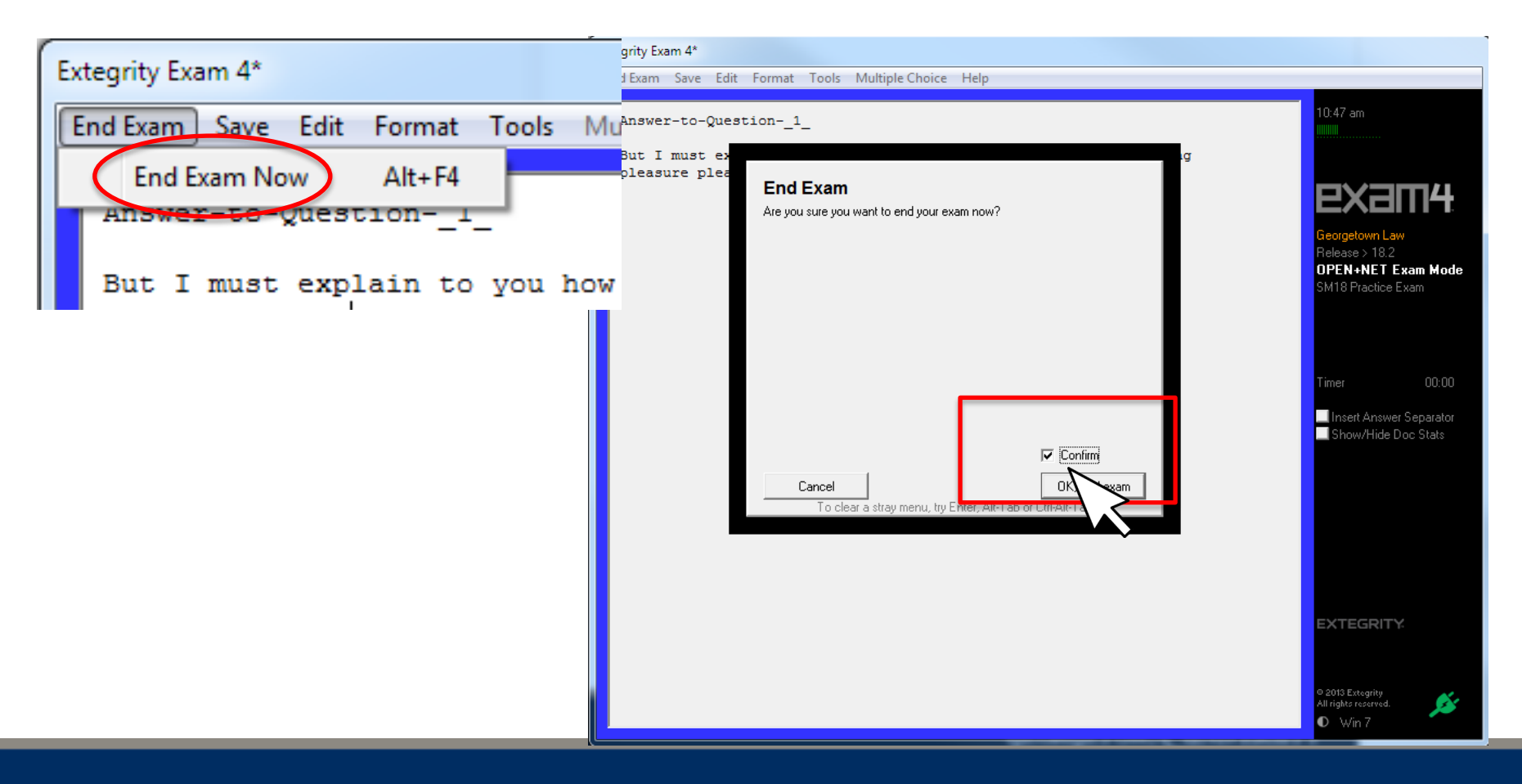

- Once your exam is submitted electronically, you cannot reopen the file.
- The file is now encrypted and accessible only to administrators.
- You can save the file to a USB flash drive or to the computer's hard drive but it will be encrypted.
- Content in practice exams cannot be retrieved.

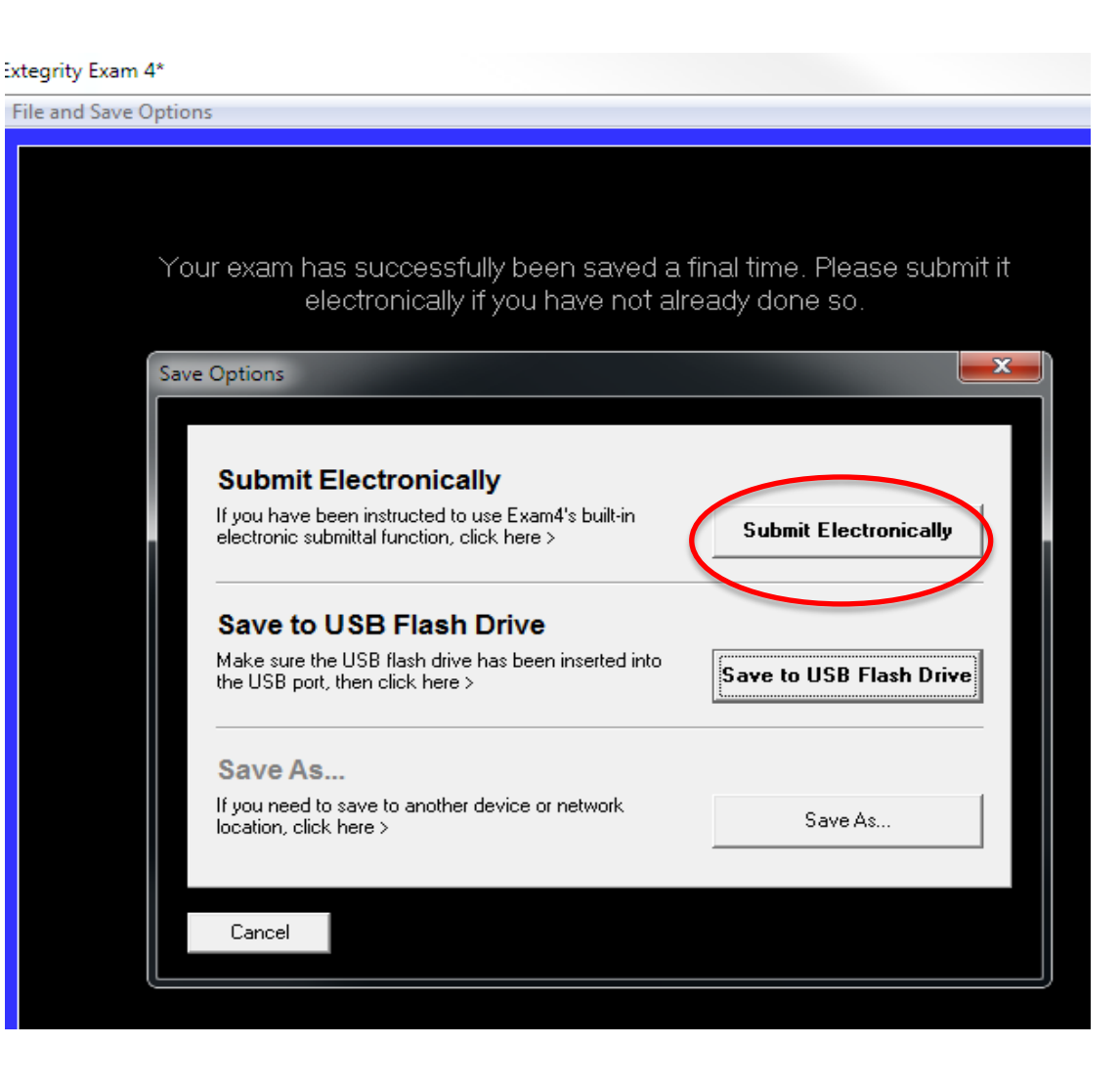

- A confirmation box will appear when the exam has been successfully submitted.
- The time stamp is set to Universal Coordinated Time (UTC), a time standard that is 4 hours later Eastern Daylight Time (EDT) and 5 hours later than Eastern Standard Time (EST). Even though students will see the UTC time on the timestamp, it is converted to Eastern Time (EDT or EST) once received.
- When submitting an exam on campus, please make sure you are logged into the **Saxanet network**. Otherwise, you will receive an error message when attempting to submit your exam.

| four exam has successfully been saved a final time. Please submit it electronically if you have not already done so Submit Exam Electronically                                                                                                    | Exam Submittal Receipt                                                                                                    |
|----------------------------------------------------------------------------------------------------|----------------------------------------------------------------------------------------------------|
| Status<br>Your file has been successfully stored.<br>100%                                                                                                    | Exam Submittal Successful                                                                                                    |
| Exam submittal is normally very quick, but sometimes there's a delay.<br>Wait time is controlled by the network, not Exam4, and is almost always<br>less than 2 minutes. If the Status above indicates the file did not<br>transmit, close this window and try to submit again, or notify a proctor. | Close Close |
| Information                                                                                                    | Show/Hide Doc Stats ELECTRONIC SUBMITTAL SUCCESSFUL Filename: 12345_180720_SM18PracticeExam_NA_EXAM4BAGEL_6008 - 3.xm3 Timestamp: 2018/07/20 - 15:40:02 Filenaire: 2 KB                                                                                                    |
| Your file has been stored on the server.                                                                                                    |                                                                                                    |

• You may now exit Exam4

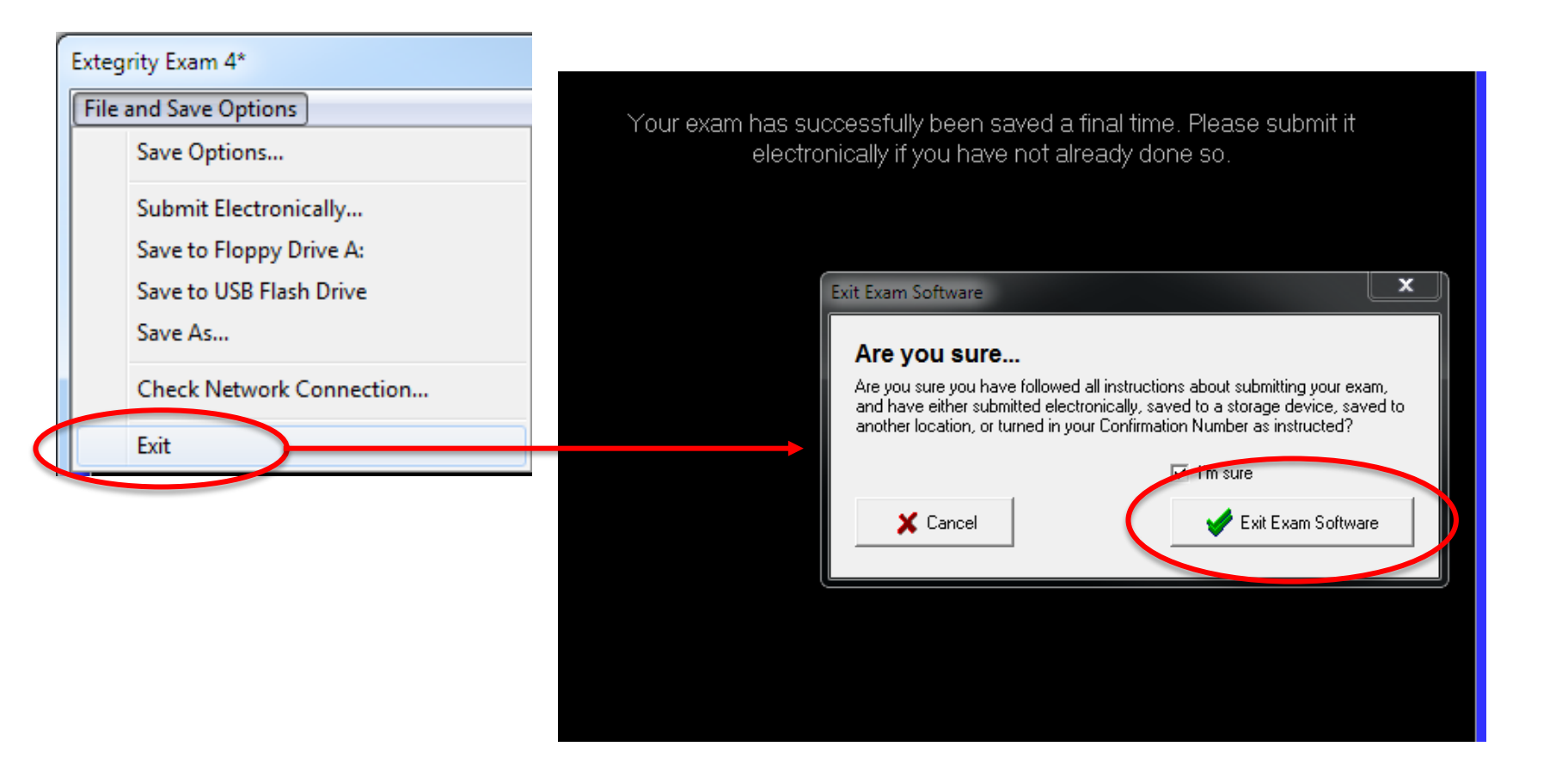

You will need the following before taking a take-home exam:

- I. Exam Number (Exam Paper Management System)
- 2. Exam Answer (Exam4 software downloaded to your computer)
- 3. Exam Questions (Accessed from Exam4.com website)
- Your exam time officially begins when you download the exam questions from the Exam4 website and click "Start Exam" not when you open the Exam4 software.

- FIRST Launch Exam4 from your computer
- Click "Begin Exam"

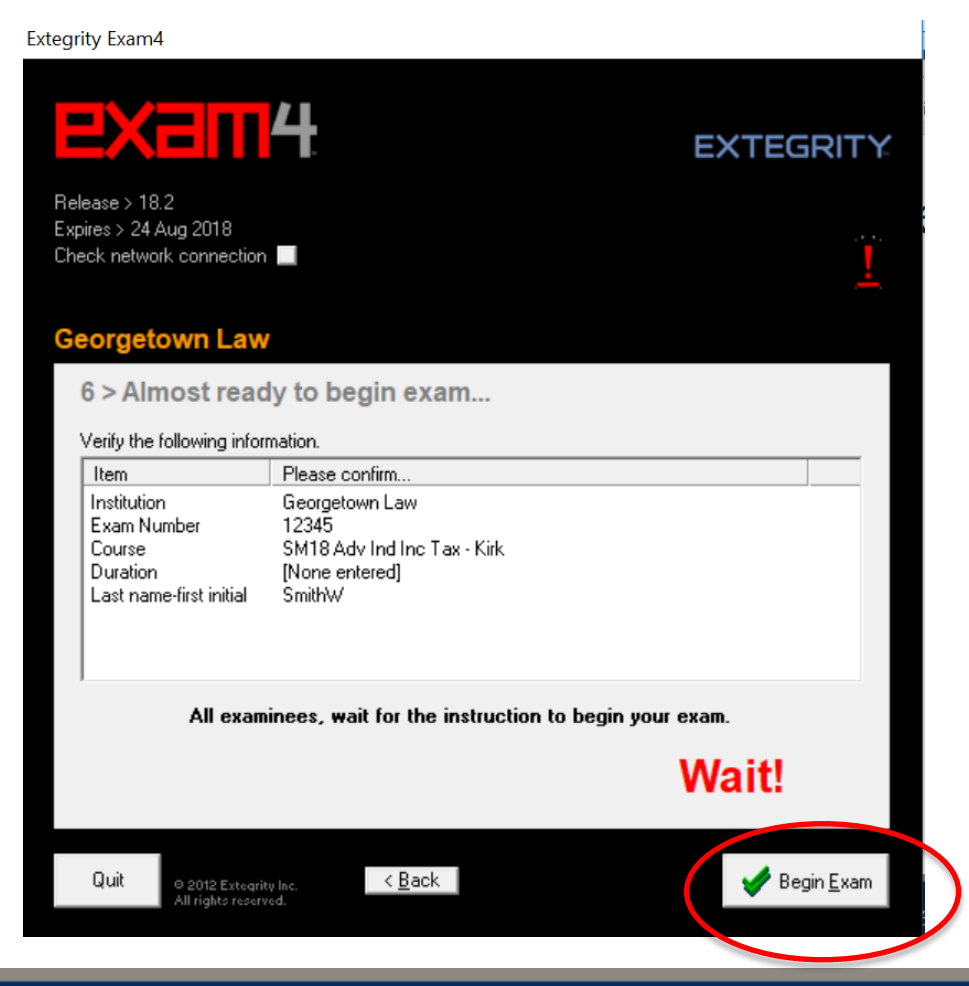

- THEN open a web browser and go to the Exam4 website: <u>www.exam4.com</u>
- Type "Georgetown Law" into the search field

Click "Enter"

**Q** Search Results for: "GEORGETOWN LAW"

Law Schools

Georgetown Law

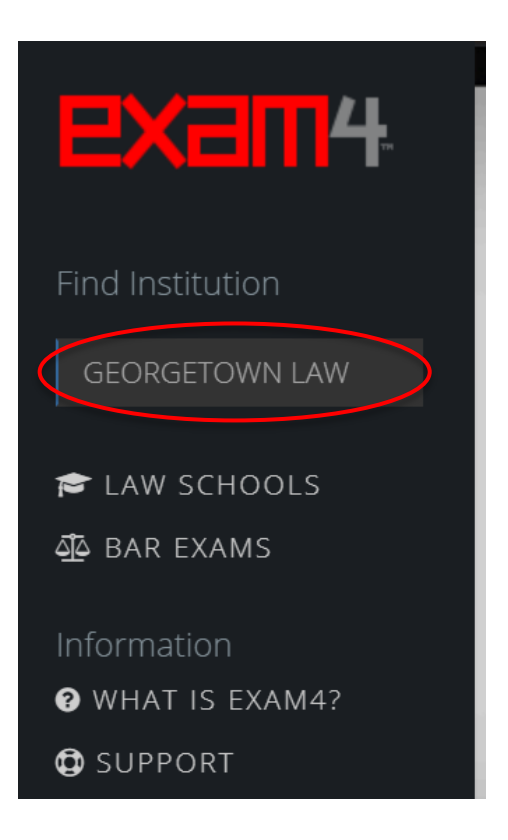

- After selecting "Georgetown Law" proceed through next steps.
- Go to the box on the right
  - Click on "Click here for a list of available remote exams"
  - Select your course from the list of "\*Available Take-home Exams"
  - In order to access the exam questions download page from campus, you must be logged into the Saxanet network

| Please register to download Exam4 |                       | Already registered for this term?               |                                                                                                    |
|-----------------------------------|-----------------------|-------------------------------------------------|----------------------------------------------------------------------------------------------------|
| All fields are required.          |                       | Skip to download >                              | 📶 Georgetown Law                                                                                                    |
| First Name                        | Last Name             |                                                 |                                                                                                    |
|                                   |                       | Click here for a list of available remote exams | Summer Exams                                                                                                    |
| Email Address                     | Confirm Email Address |                                                 |                                                                                                    |
|                                   |                       |                                                 | * Available Takehome Exams                                                                                                    |
|                                   |                       |                                                 | <ul> <li>&gt; SM18 Adv Ind Inc Tax - Kirk</li> <li>&gt; SM18 Criminal Justice - Gunja</li> <li>&gt; SM18 Evidence - Facciola</li> <li>&gt; SM18 Immig Law Policy - Schmidt</li> <li>&gt; SM18 Legal Res Skills Prac - Alayan</li> <li>&gt; SM18 Priv Equ Hedge Funds - Rimmke</li> <li>&gt; SM18 Prof Responsibility - Teicher</li> <li>&gt; SM18 Sec Law Internet - Paz</li> <li>&gt; SM18 Tax Fin Inst Trans - Keinan</li> <li>&gt; SM18 Tax Prac Proc - Johnson</li> <li>&gt; SM18 White Collar Crime - McGovern</li> <li>&gt; SM18 Other Exam F</li> </ul> |

- Enter Exam Number
- Click "Continue"

#### Takehome Exam: PRACTICE EXAM - EXAM FILE UPLOAD

fgeorgetown Law

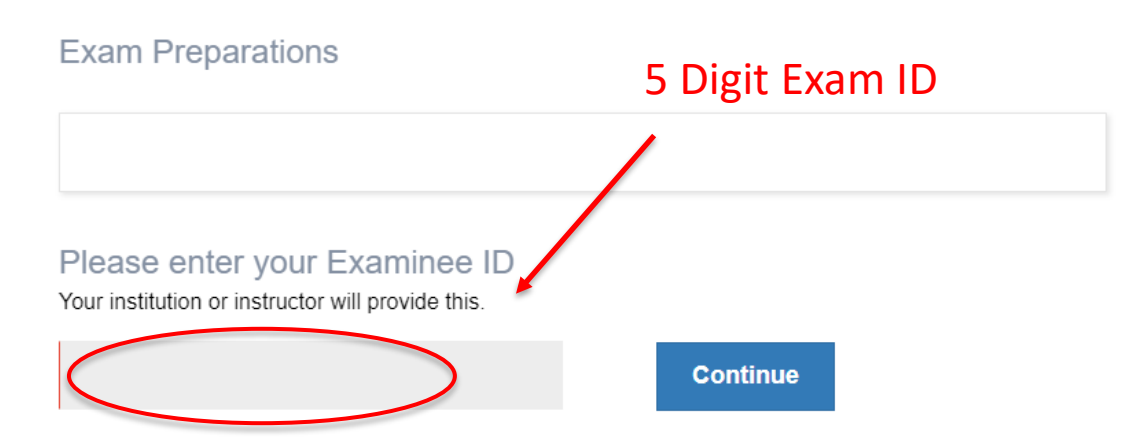

- Your exam officially begins when you click "Start Exam"
- The time allotted to complete the exam will begin from this point.
- The Exam4 timer is deactivated. Students are responsible for tracking time.

| <b>exam</b> 4 | Takehome Exam: SM18 Other Exam H<br>@Georgetown Law                                                                               |
|---------------|----------------------------------------------------------------------------------------------------|
|               | Confirm Exam Start Once you click the Start Exam butten, you will have 2 hours to submit your answer. Cancel / Go Back Start Exam |

- You will then receive:
  - $\circ$  exam question file
  - $\circ$  due date

#### Takehome Exam: Practice Exam - TAKEHOME

figeorgetown Law

Exam Question & Instructions

Your instructor has also attached this file:

#### Due Date

#### 13 Apr 2022 5:33 PM

We recorded that your exam began on 13 Apr 2022 3:33 PM

#### **1**Submit Your Answer in Exam4

Launch Exam4, and use the same Exam ID you entered on this page earlier. After finishing the exam, choose "Submit Electronically".

Need the software for this exam? Download it here.

• To access the exam questions click on the hyperlinked file.

| Xam4   | Takehome Exam: SM18 Other Exam H                                                                                                    |
|--------|----------------------------------------------------------------------------------------------------|
|        | Exam Question & Instructions                                                                                                    |
|        | This is the Practice Take-Home Exam. This exam will be available Thursday, August 30, 2018 at 1:00 pm and must be submitted 2 hours after download but no later than 2:00 pm on Friday, September 4, 2018. |
|        | Your instructor has also attached this file:<br>Practice Take-home Exam 8.30.pdf                                                                                                    |
|        | O Due Date                                                                                                    |
|        | 30 Aug 2018 6:22 PM<br>We recorded that your exam began on 30 Aug 2018 4:22 PM                                                                                                    |
|        | ♣Submit Your Answer in Exam4                                                                                                    |
|        | Launch Exam4, and use the same Exam ID you entered on this page earlier.<br>After finishing the exam, choose " <b>Submit Electronically</b> ".                                                             |
| EGRITY | Need the software for this exam? Download it here.                                                                                                    |

- Your exam answers will be typed directly into the Exam4 program downloaded to your computer.
- The exam questions and exam answer file are two separate windows and cannot be combined.

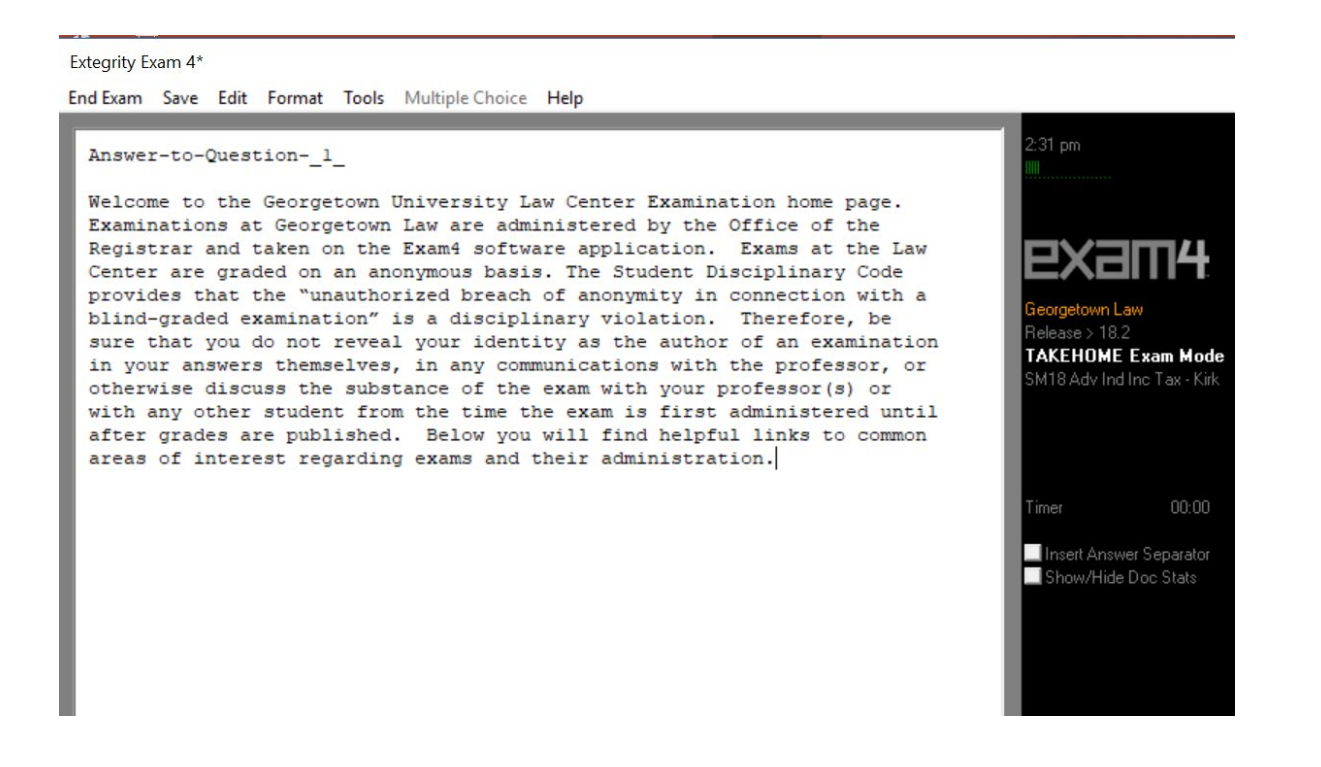

# Take-Home Exams Multiple Choice

- You will use this feature only if instructed to do so in your exam instructions.
- Can be used to answer multiple choice and or
- true or false questions.
- Click "Hide" to submit answers and exit Exam4
- Software.

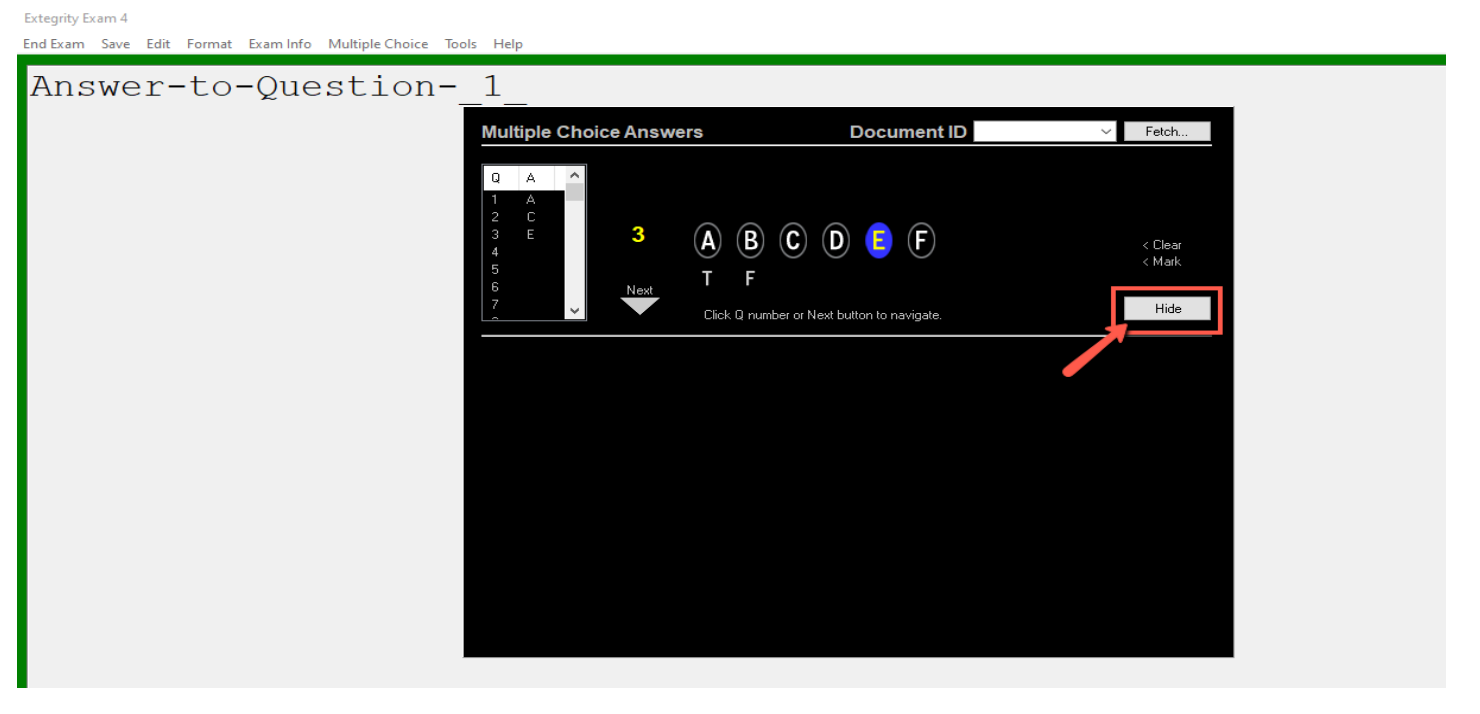

- The answer separator may be used when there is a specific word count for individual questions or the entire document.
- "Show/Hide Doc Stats" allows students to see the word count.
- Do not rely on page count as is it is only an estimate.

| Extegrity Exam 4*<br>End Exam Save Edit Format Tools Multiple Choice Help | vor Coporator        |
|---------------------------------------------------------------------------|----------------------|
| Answer-to-Question1_<br>Answer to Question 1 - Yes                        | ver Separator        |
| DO-NOT-EDIT-THIS-DIVIDER                                                  | Word Count Box       |
| Answer-to-Question                                                        | Timer 00:00          |
| Answer to Question 2 - No                                                 | Estimated Pages 0.7  |
| DO-NOT-EDIT-THIS-DIVIDER                                                  | Show/Hide Doc Stats  |
| Answer-to-Question                                                        | Words Lines I        |
| Answer to Question 3 - No                                                 |                      |
| DO-NOT-EDIT-THIS-DIVIDER                                                  | 4 0 6<br>Total 18 22 |
| Answer-to-Question                                                        |                      |
| 1                                                                         |                      |
|                                                                           | < >                  |

- Allow time to run a spellcheck before ending your exam.
- Click on Tools and select:
  - "Check Spelling" for Windows users or
  - "Show Spell Checker" for Mac users

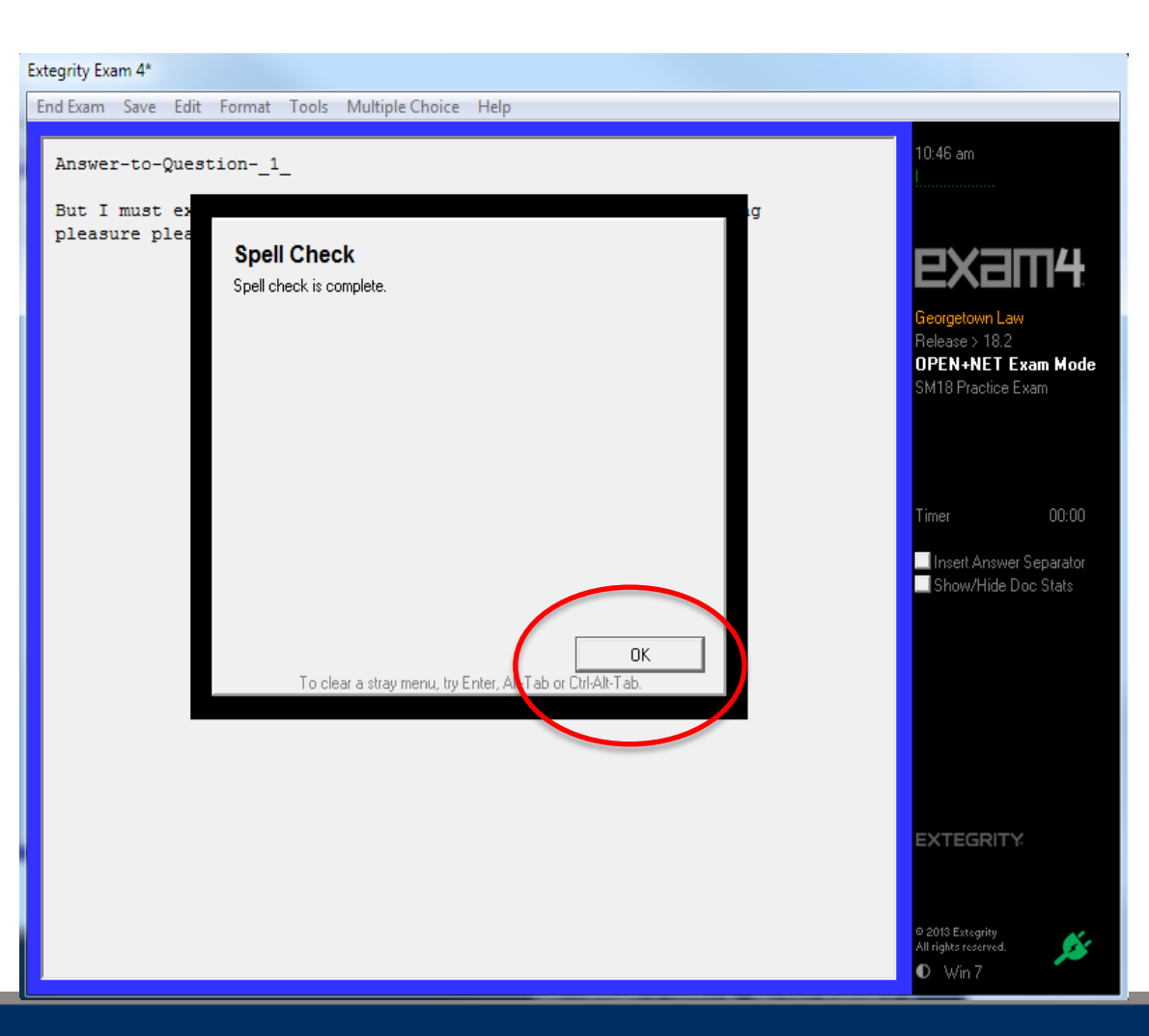

- Your exam file can be covered by a screen shield when you are not actively using the screen.
- Click on Tools and select "Show ScreenShield"

|                                                      | Extegrity Exam 4                                     |
|------------------------------------------------------|------------------------------------------------------|
| NUL SIMME FRAMS ZUTO PIES                            | End Exam Save Edit Format Tools Multiple Choice Help |
| Extegrity Exam 4                                     |                                                      |
| End Exam Save Edit Format Tools Multiple Choice Help |                                                      |
| Show Document Statistics                             |                                                      |
| Answer-to-Question1 Show ScreenShield                |                                                      |
| Insert Answer Separation                             |                                                      |
| Check Spelling                                       |                                                      |
| Dictionary >                                         |                                                      |
|                                                      |                                                      |
|                                                      |                                                      |
|                                                      |                                                      |
|                                                      |                                                      |
|                                                      |                                                      |
|                                                      |                                                      |
|                                                      |                                                      |
|                                                      |                                                      |
|                                                      | Screen Shield on - click to remove                   |
|                                                      |                                                      |

- In TAKEHOME mode **ONLY** you can exit the Exam4 program and Exam.4 website
- To exit, select "End Exam Now", but DO NOT submit the exam electronically
- To return, re-open the Exam4.com site and re-launch the program
- Your exam time keeps running even when you have closed the exam on your computer

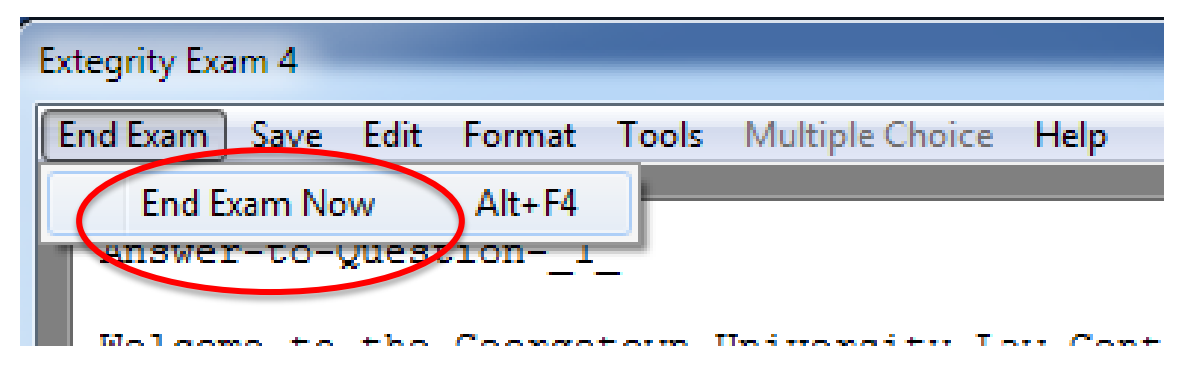

• When <u>temporarily</u> exiting the exam, Click "Suspend Exam" DO NOT click "End Exam and Submit" if you plan on continuing to work on your exam at a later time

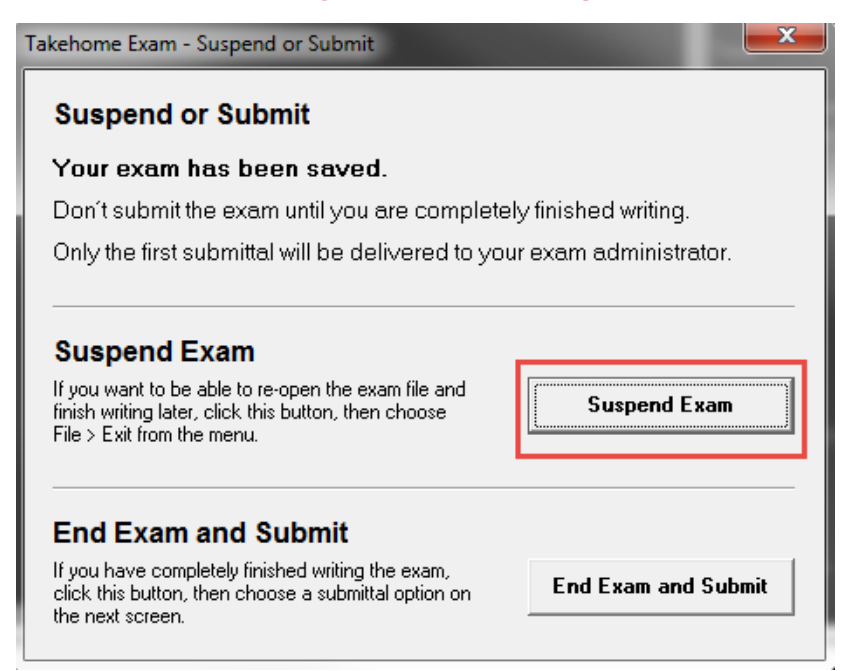

• Once an exam has submitted it cannot be re-opened

- You may then proceed to exit the Exam4 program.
- Click on "File and Save Options"
- Click "Exit"
- Check "I'm Sure" box
- Select "Exit Exam Software"

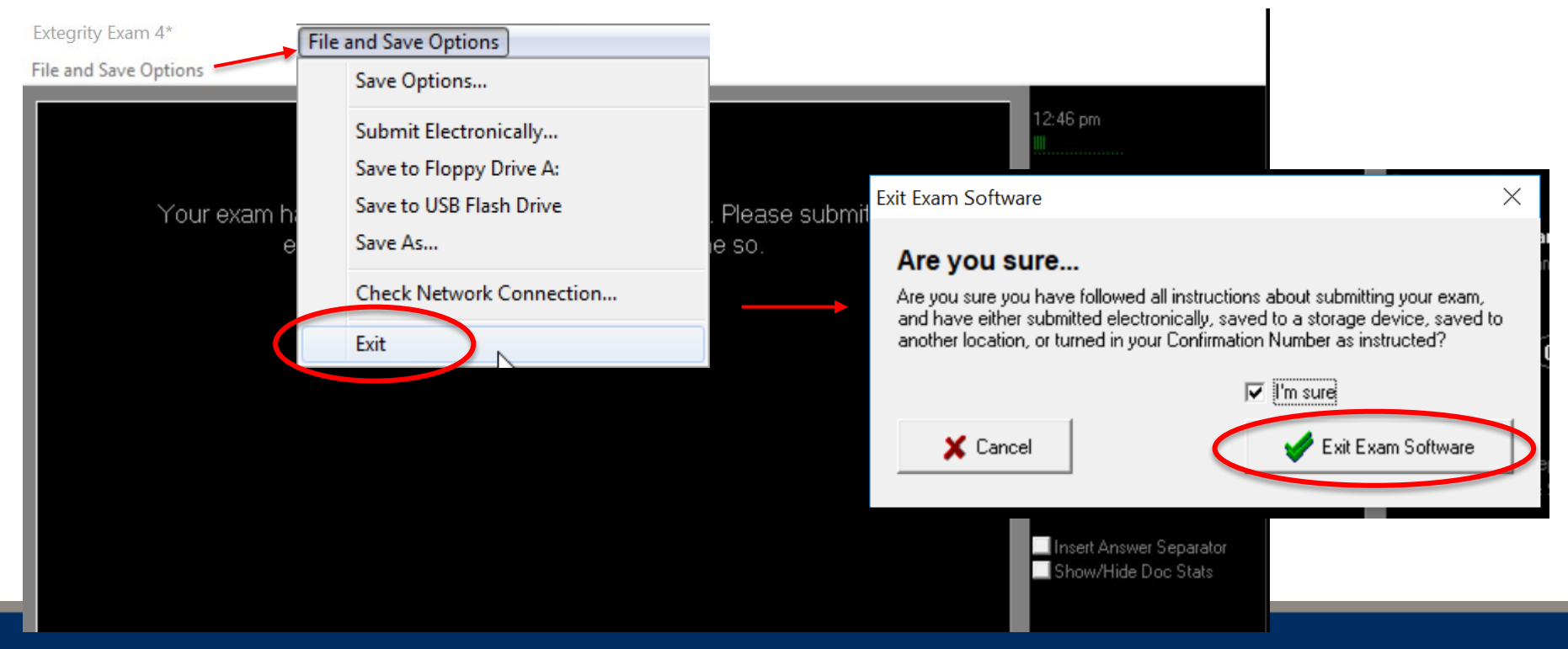

- Restart the exam by opening both the exam answer and question files.
- Re-launch Exam4 to return to the exam answer file.
  - Select "Existing Exam"
  - Select the exam from drop-down
  - Click "Begin Exam"
- Re-open the Exam4 website (<u>www.exam4.com</u>) to return to the exam questions.

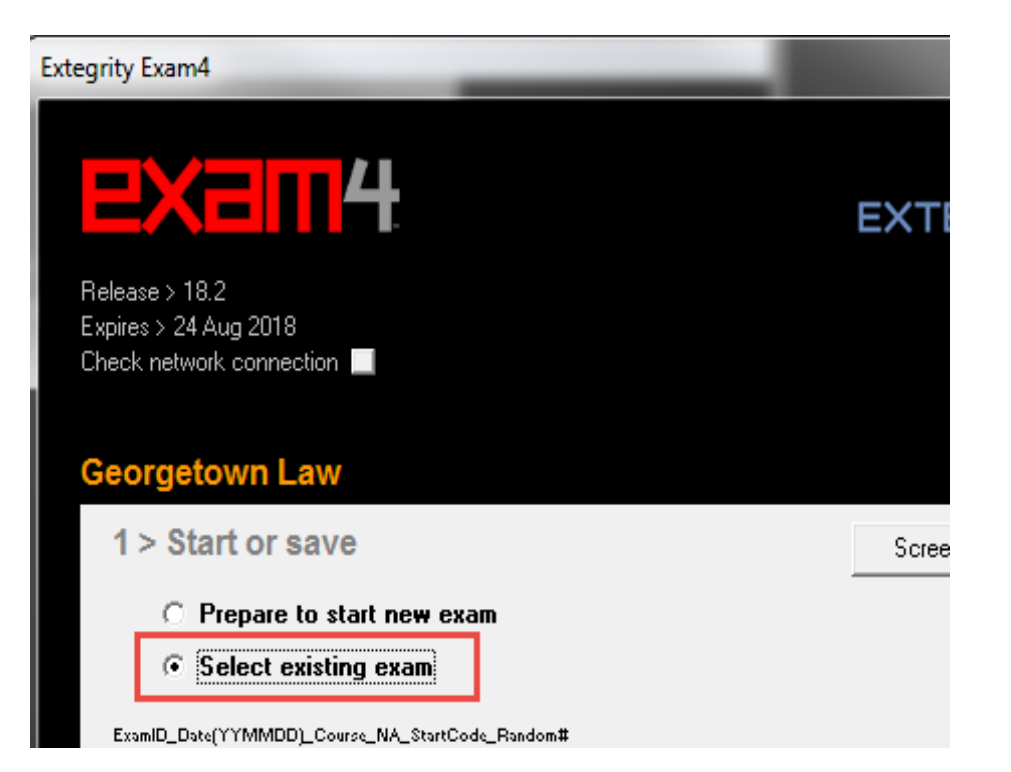

- Students are responsible for tracking the time at which an exam is due.
- Once the exam is complete, it should be submitted electronically.
- Select "End Exam"
- Select "Submit Electronically"

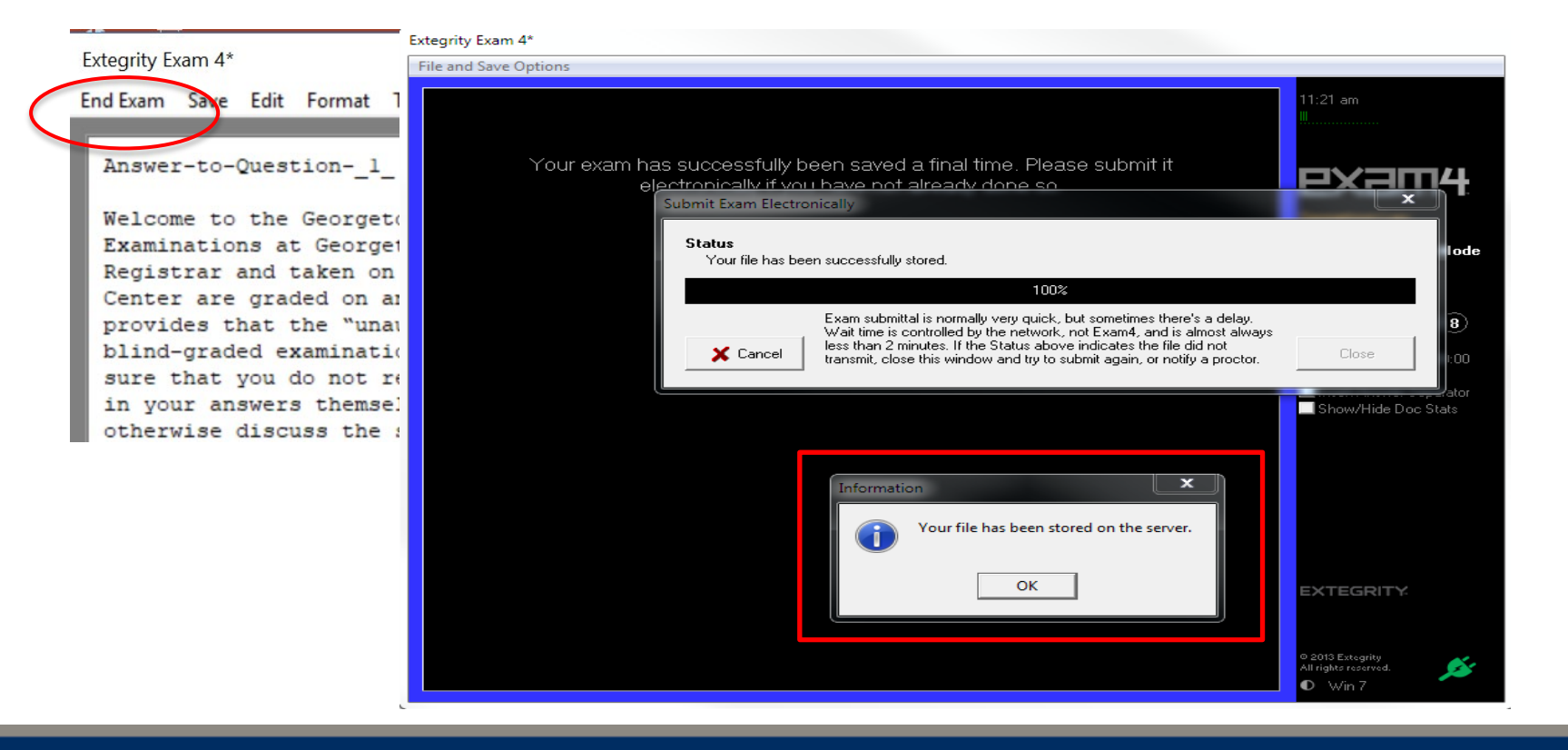

- A confirmation box will appear when the exam has been successfully submitted.
- The software displays Coordinated Universal Time (UTC) and may display a different time than your computer.
- The time stamp is set to Universal Coordinated Time (UTC), a time standard that is 4 hours later Eastern Daylight Time (EDT) and 5 hours later than Eastern Standard Time (EST). Even though students will see the UTC time on the timestamp, it is converted to Eastern Time (EDT or EST) once received.
- When submitting an exam on campus, please make sure you are logged into the **Saxanet network**. Otherwise, you will receive an error message when attempting to submit your exam.

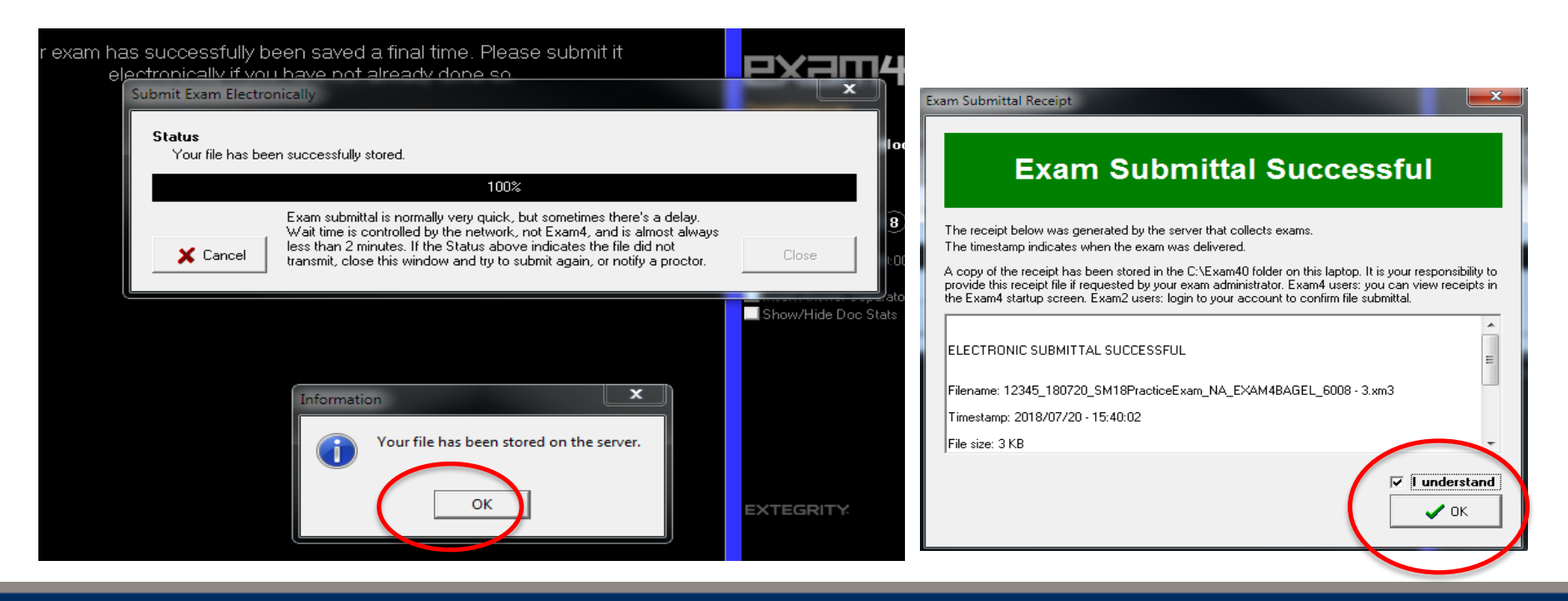

• After the exam has been submitted, you may exit Exam4.

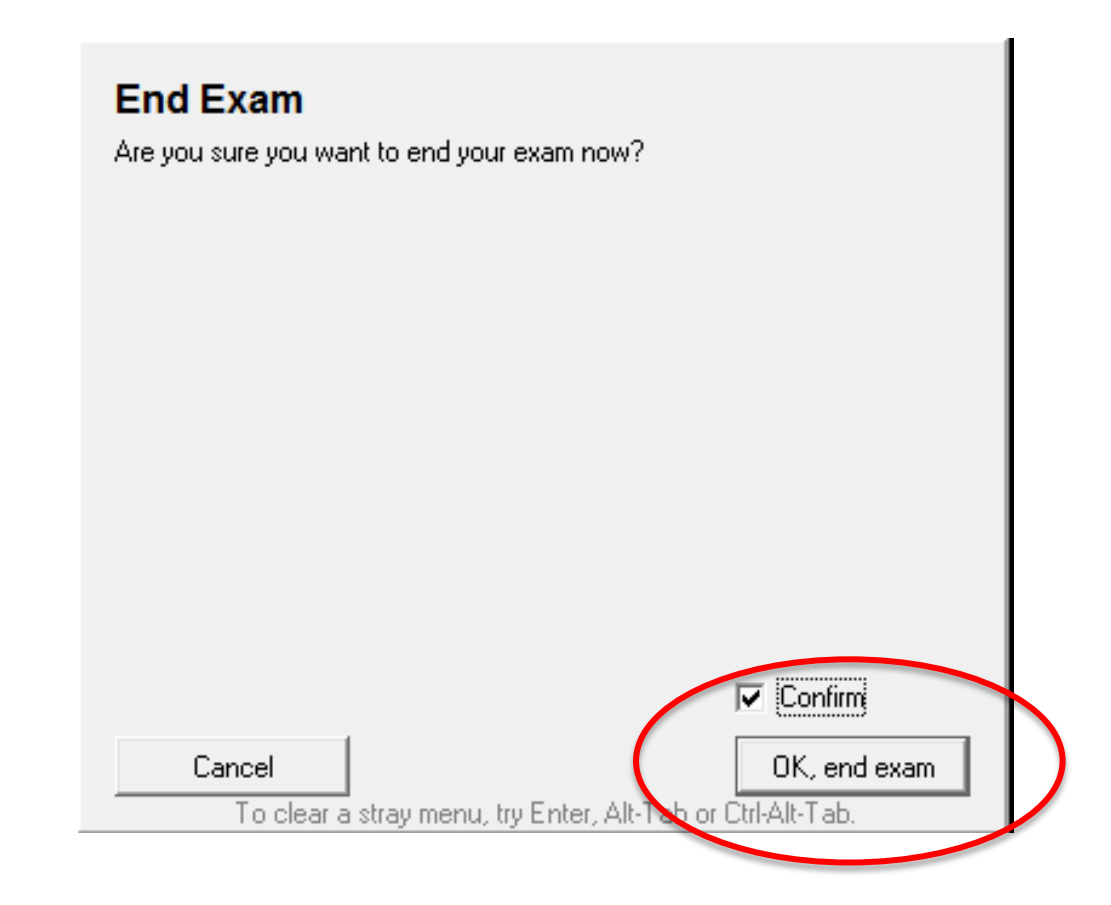

## Exam4 Software Issues

Error Message and/or Violation Number? Need to contact Exam4 User Support?

- During the process of downloading, installing, taking a practice exam or electronically submitting an exam, write down the exact wording of the error message and/or the violation number.
- Go to Exam4's User Support page at <a href="http://www/exam4.com/support/">http://www/exam4.com/support/</a> and scroll through their top ten questions/issues or use the search box to find the answer.
- If you are unsuccessful, scroll all the way down to the bottom of the page, complete the support form to submit it via email. At the top of form, check the button for all other institutions and type "Georgetown Law" into the field titled "Name of your school or institution". When entering the comments, provide as much detail as possible about your issue including any error messages and/or violation numbers you received.

#### Law Center Resources

#### **Exam Administration & Policy**

Office of the Registrar Hotung 4<sup>th</sup> Floor <u>lawreg@georgetown.edu</u> 202-662-9220

Ethics Counsel Professor Michael Frisch 415 McDonough Hall frischm@law.georgetown.edu 202-662-9926 Exam4 Technical Issues Exam4 User Support https://www.exam4.com/support/

#### **General Computer/Laptop Issues**

IST Help Desk 152 McDonough Hall lawhelp@georgetown.edu 202-662-9284